## WEB予約決済システム 手順(乗用車·軽自動車で予約する場合)

## ① 予約WEB検索フォームに入力、検索をクリック

② カレンダーで乗船日・便を選択

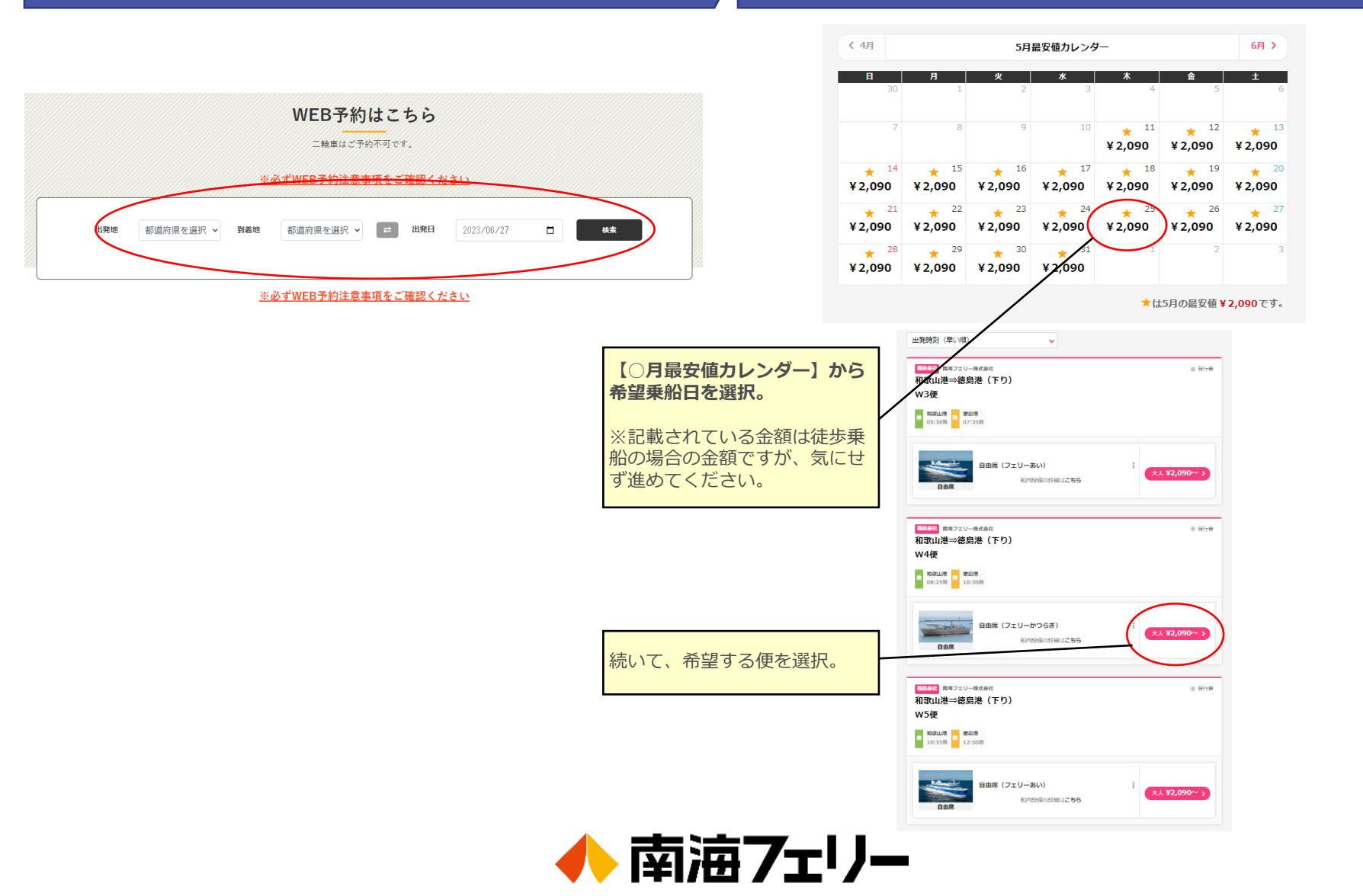

#### ③ 乗船人数を入力(運転手人数も入力)し、 「プラン選択へ」をクリック

# ④ 乗用車航送プランを選択し、「予約」をクリック

| 乗降地・人類選択                                                                                                    |                                                            |
|----------------------------------------------------------------------------------------------------|------------------------------------------------------------|
| •·                                                                                                    | プラン選択                                                      |
| 発売等・人業選択 ブランボド 予約後の内容構成<br>発酵物選択                                                                                                    |                                                            |
| \$69                                                                                                    | 乗降地・人数退伏 プラン選択 予約後の小将得認                                    |
| R0時山港 (08:25) ・                                                                                                    | <ul> <li>予約完了のタイミングによっては価格が変動する可能性があります。</li> </ul>        |
| Falle で<br>在熱源 (10:30)                                                                                                    |                                                            |
| ※長応の決測度ごとに発発時を送好することはできまれん。<br>発展物を分けたい場合は、それぞれに分けてご予約ください。                                                                                                    | 徒歩乗船プラン(下り便)※このプランでは南海 :<br>電鉄には乗車できません                    |
|                                                                                                    | ご 予約後の変更可 ご 約後の変更可 (2) 約後の変更可 (2) 約後の変更可 (2) 約後の変更可 (2) 約  |
| · 해외도 한 전 10.0 년 10.0 년 10.0 | 基本料金 大人 ¥2,090                                             |
| 人数避沢                                                                                                    |                                                            |
|                                                                                                    | 乗用車航送プラン【早割14★小児運賃無料キャン<br>ペーン】 (下り4便)<br><sup>空席 84</sup> |
|                                                                                                    | 3予約後の変更可     予約 >       基本料金     大人 ¥8,720~                |
| いた物語(学師の発動学師と、大人1名につき 1人分が無料で、2人品から4小売<br>運動が必要です。<br>ただし、これらが最短がグリーン売を知ら使用する場合は、1人品から小売<br>運動・グリーン社会が必要です。                                                                                                    |                                                            |
|                                                                                                    |                                                            |
|                                                                                                    |                                                            |
| 毎日車航送の運転考ち、乗船                                                                                                    | <u>● 乗用車航送プランを選択</u>                                       |
| 人数に含む。                                                                                                    | 「予約」ボタンを押す                                                 |
|                                                                                                    |                                                            |
|                                                                                                    |                                                            |

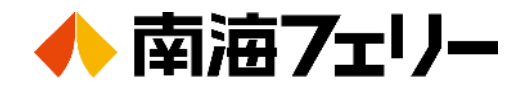

### ⑤ 「乗用車航送プラン」をクリックし、 付帯オプションを入力して「次へ」をクリック

### 【付帯オプション入力】 乗船人数の振り分けをする

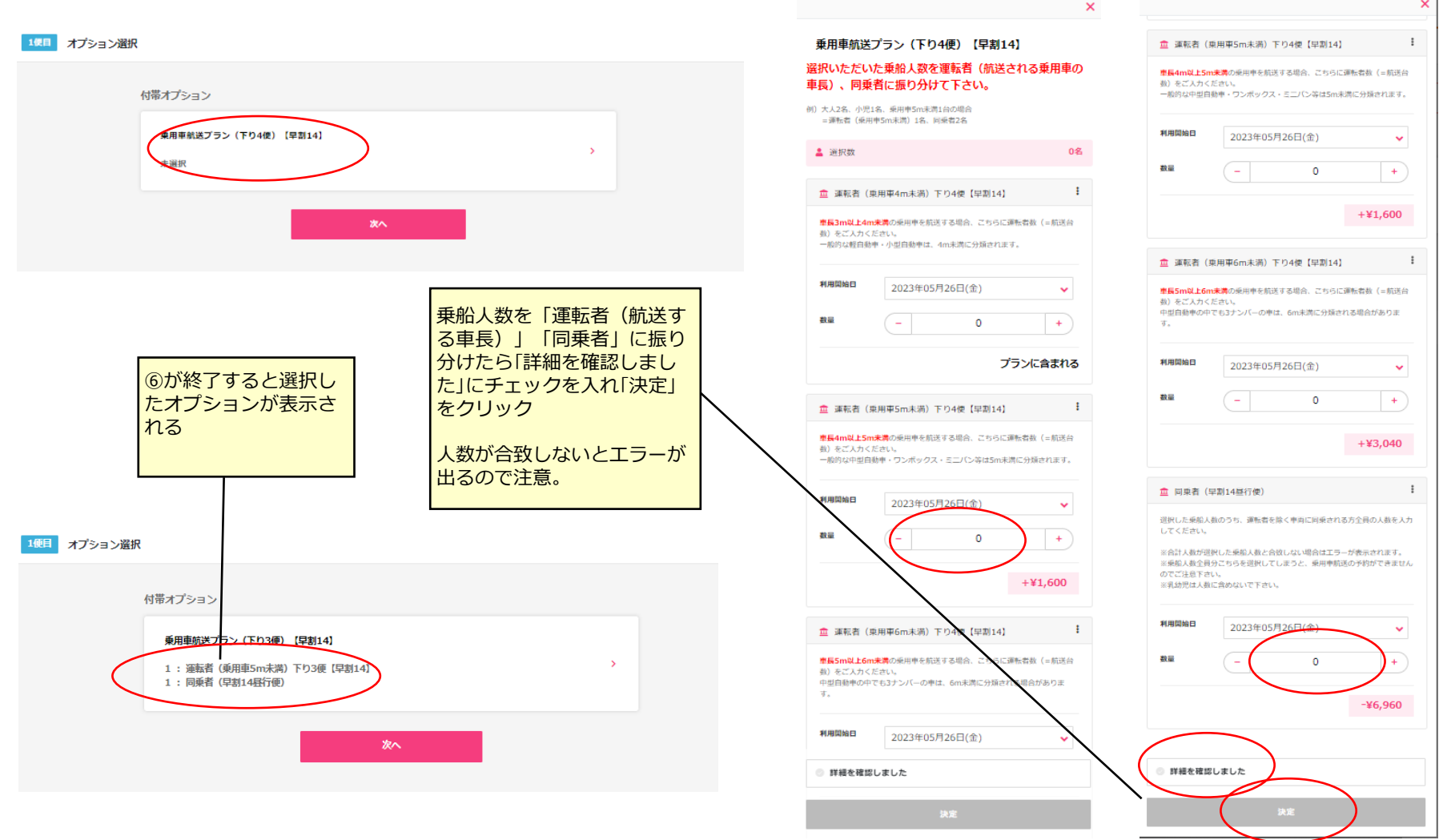

### 車長の選択が出来ない場合のご注意

| $\langle$ | 🧰 同乗者                                    | :                                                                                  |  |
|-----------|------------------------------------------|------------------------------------------------------------------------------------|--|
|           | 選択した乗船人<br>してください。                       | 人数のうち、運転者を除く車両に同乗される方全員の人数を入力                                                      |  |
|           | ※合計人数が通<br>※乗船人数全員<br>のでご注意下さ<br>※乳幼児は人数 | 訳した乗船人数と合致しない場合はエラーが表示されます。<br>剥つこちらを選択してしまうと、乗用車航送の予約ができません<br>さい。<br>飲に含めないで下さい。 |  |
|           | 利用開始日                                    | 2023年06月01日(木)                                                                     |  |
|           | 数量                                       | - 0 +                                                                              |  |
|           |                                          | -¥8,040                                                                            |  |
|           |                                          |                                                                                    |  |
|           | ◎ 詳細を確認                                  | <b>ぷしました</b>                                                                       |  |
|           |                                          | 決定                                                                                 |  |
|           | <u>車長選択が</u><br>予約枠が残<br>来ませんの<br>る必要があ  | 出ず、同乗者しか選択できない場合、車両の<br>っていないため、車両予約を進めることが出<br>でご注意下さい。この場合、乗船便を変更す<br>ります。       |  |

## 予約の取れる枠は数量限定です

WEB予約できる車両台数には限りがあり、車長選択が 出ない場合は左のように同乗者しか選択できない画面と なります。システムの関係上このまま予約を進めても、 <u>車両のスペースは確保した事にならず</u>、「徒歩乗船」の 予約と言う扱いとなり、決済される金額も「**車両運賃は 含まれておりません**」のでご注意下さい。

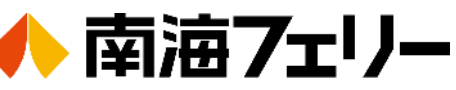

## ⑦ 選択内容の確認をする

## ⑧ ログインし案内に従い購入手続きをする

会員限定プランや、会員ポイント等をご利用の際は、会

入力された個人情報は個人情報保護方針に基づき取り扱

員登録(無料)が必要です。

われることに同意するものとします。

新規会員登録はこちら

会員登録をしていない場合は

新規会員登録をする

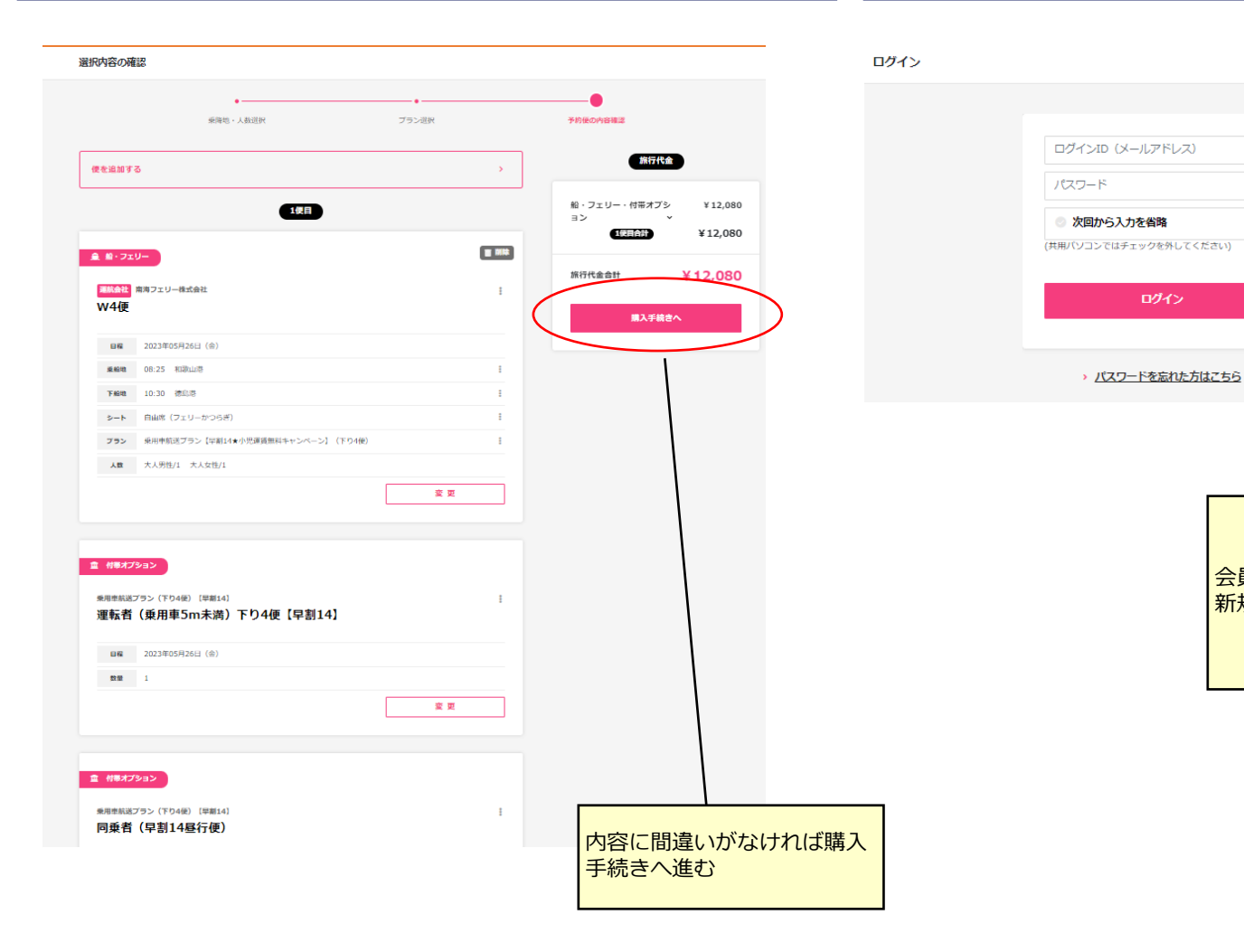

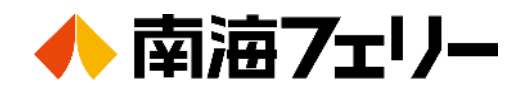

### その他よくあるご質問

#### ○ JAF会員やイオンカードなど、他の割引の適用はどうすれば良いですか?

WEBで予約、即時決済される「WEB割」や「早割14」については、 他の割引との併用は出来ません。 同様に「障がい者割引・復路割引・学生割引」もWEB予約では適用できません。

#### ○ **領収書の発行をお願いしたいのですが**

お客さまマイページ内のご乗船翌日の正午より「過去予約分」から出力可能です。

#### ○ 会員登録したいのだがパスワード入力で上手くいかない

入力フォームのエラーの原因は「赤字」で警告されているかと思います。 実は、パスワードが原因では無く、他に原因がある事が多いです。

#### 例えば・・・

・住所の最後の番地部分が半角になっている。(全角入力が必要です)
 例)○「7-39」
 ×「7-39」
 この部分の入力ミスが多い様ですので一度、この点を見直してみましょう。

#### ○ 予約時にどうしてもエラーが出て、困っています

「カート」の中に、これまで入力した予約が溜まっていませんか? カート内に未精算の予約が何件も残っているとエラーの原因となります。 一度、未精算の全ての予約を削除してやり直してみましょう。

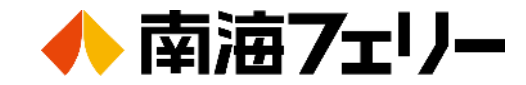